## CityShoppari-sovellukseen kirjautuminen salasanalla

0

HUOM! Näkymät/toiminnot saattavat vaihdella puhelinalustasta riippuen.

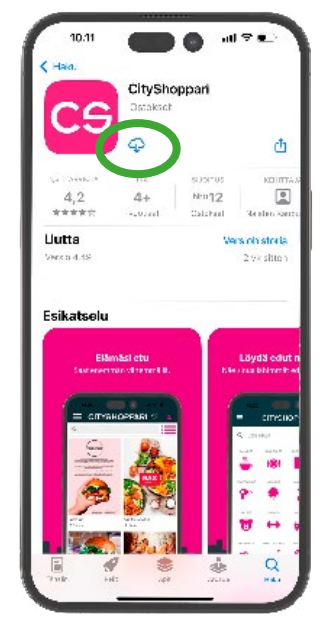

**1. Lataa CityShoppari** sovelluskaupastasi.

Google Play

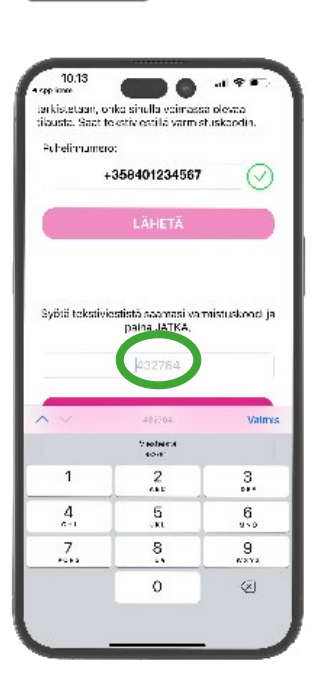

5. Saat tekstiviestillä kuusi (6) numeroisen vahvistuskoodin. Syötä se annettuun kenttään. ja paina: "JATKA".

<section-header><section-header>

2. Avaa sovellus ja salli sijainti. Sovellus tarvitsee tämän oikeuden toimiakseen oikein ja näyttääkseen sinulle lähimpänä olevat edut.

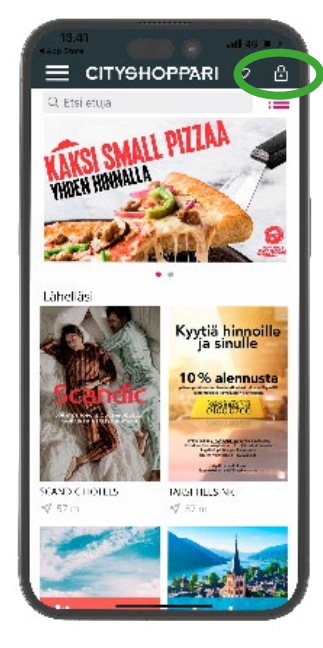

**3. Paina lukon kuvaketta** oikeasta yläkulmasta ja aloita kirjautuminen.

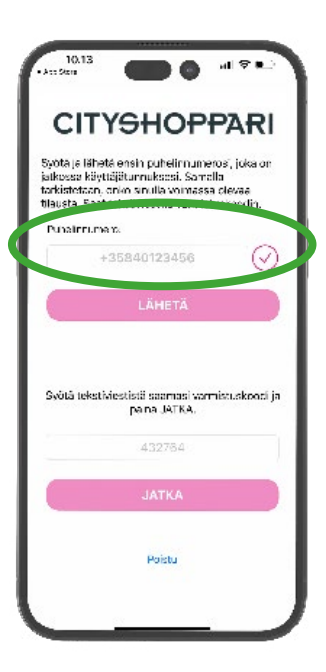

4. Syötä puhelinnumerosi kansainvälisessä muodossa +358..... ilman välilyöntejä ja paina: "LÄHETÄ".

CITYSHOPPARI

al 🖓 🕷

nainen

Muoti ja design

Matkailu ja varaa-aika

Autoilu

Koti ja palvelut

10.13

Postinumero:

Kiinnostuksen kohteet

Ravintolat ja kahvilat

Kampaamol ja kauneus

C) Lapset

C Liikunta

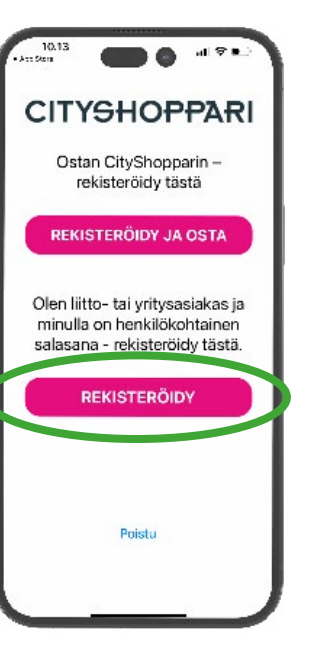

6. Valitse: "Olen liitto- tai yritysasiakas ja minulla on henkilökohtainen salasana – rekisteröidy tästä." Paina: "REKISTERÖIDY".

9. CityShoppari edut ovat nyt käytössäsi!

HUOM! Mikäli sovellus kirjaa sinut ulos, toimi kuten kohdissa 4 ja 5.

**CITYSHOPPARI** 

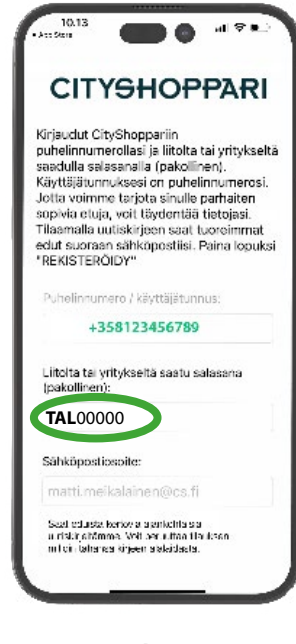

7. Syötä salasanasi kenttään.

Asiakaspalvelu | palaute@cityshoppari.fi | puh. 020 703 2803 (normaali puhelun hinta) | arkisin klo 8-20

8. Täydennä halutessasi tietojasi. Lopuksi **paina:** "REKISTERÖIDY".

REKISTERÖIDY

Poistu

SALASANA Salasanasi on liiton jäsennumerosi, jonka eteen laitetaan etuliite:

[AL (esim. TAL000000)

\* Jos jäsennumerosi ensimmäinen merkki on 0, jätä se pois.

OHJE TALENTIA